## **To View Tuition Statement**

- 1. Log onto student Dordt U account [u.dordt.edu]. Click on the \$ icon on the left ribbon.
- 2. Click "Self Service: Account Summary" under Statement. Photo below.

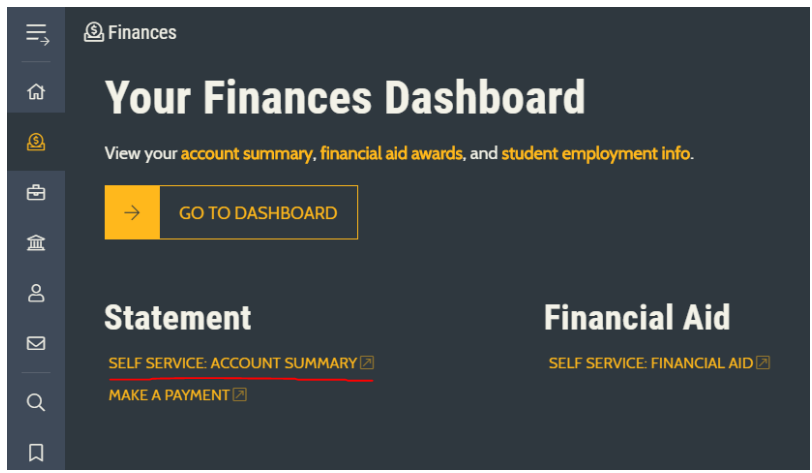

3. Within Self Service, click on link to the semester you would like to view. Photo below.

**Total Amount Due** 

| Total Account Balance |                                      |
|-----------------------|--------------------------------------|
|                       | Current semester should show up here |
| Fall, 2019            |                                      |
| Spring, 2019          |                                      |
| Fall, 2018            |                                      |
| Spring, 2018          |                                      |
| Fall, 2017            |                                      |
|                       |                                      |

4. On the right side of the webpage, you will see "View Statement," which creates a pdf so you can send the statement to whomever needs to view it. Photo below.

| Account Activity<br>View your Financial Activity                                                                         |                |
|----------------------------------------------------------------------------------------------------|----------------|
| Term Fall 2018 - Balance: $50.00$ •<br>$ \begin{array}{c} \hline \\ \\ \\ \\ \\ \\ \\ \\ \\ \\ \\ \\ \\ \\ \\ \\ \\ \\ $ | View Statement |

5. In order to **make a payment** after viewing your statement, refer back to #2 and click "MAKE A PAYMENT."

Note: Credit/debit card payments incur a 2.65% processing fee. The E-check option has a \$.75 processing charge instead.